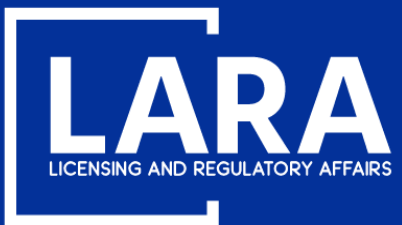

# Michigan Professional Licensure User System (MiPLUS)

# How to Apply for a Real Estate Salesperson License in MiPLUS

August 2020

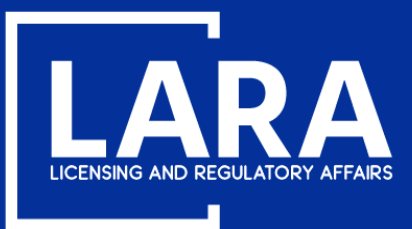

## **Apply for a Real Estate Salesperson License in MiPLUS**

#### Proceed to the MiPLUS website at: <u>www.michigan.gov/miplus</u>. Please use the username/email, and password you created.

| Home   | Licenses       | inforcement                                                           |
|--------|----------------|-----------------------------------------------------------------------|
| Advan  | ced Search     |                                                                       |
|        |                |                                                                       |
| Use    | r Name or E-r  | I: Password: Login >                                                  |
| 🗌 Reme | ember me on th | omputer l've forgotten my password New Users: Register for an Account |

#### **Please Login**

Many online services offered by MiPLUS require login for security reasons. If you are an existing user, please enter your user name and password in the box above.

#### New Users

If you are a new user, you may register for a MiPLUS account. It only takes a few simple steps and you'll have the added benefits of seeing a complete history of applications, paying fees, checking on the status of pending activities, and more.

#### What would you like to do today?

To get started, select one of the services listed below:

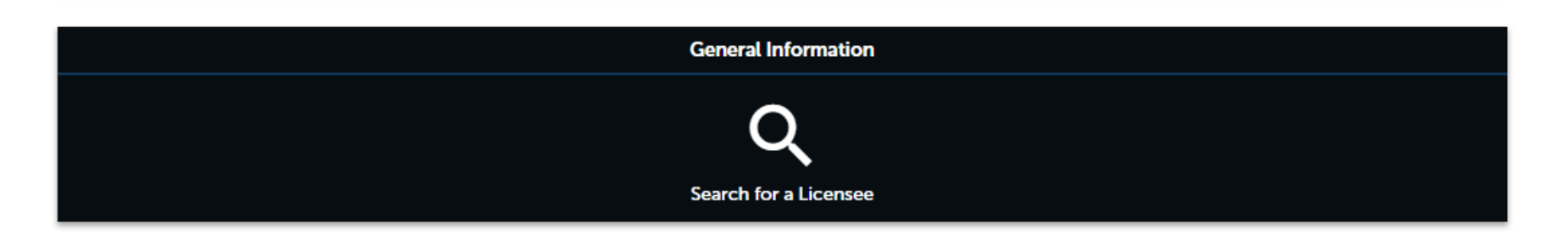

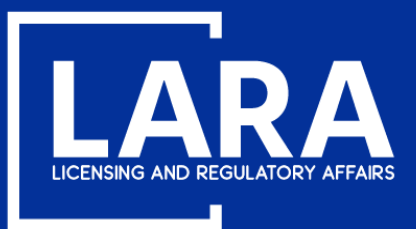

## **Apply for a Real Estate Salesperson License in MiPLUS**

#### Above the welcome message, select the Licenses tab.

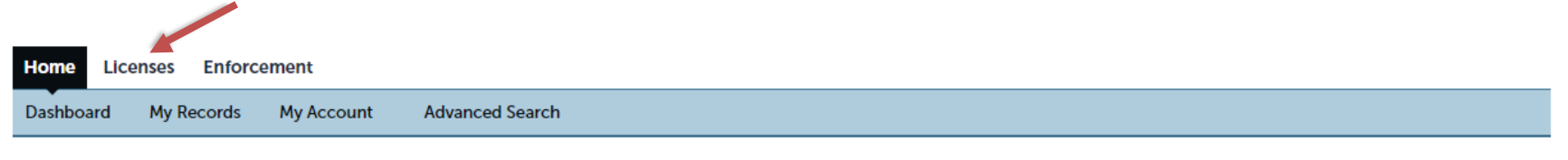

#### Welcome, John Smith

You are now logged in. If you have any questions regarding MiPLUS and how to link your existing license to your account, please visit our FAQ's page.

#### What would you like to do today?

Select one of the services listed below or if you need to renew your license click on the words "My Records" listed above.

| General Information        |  |
|----------------------------|--|
| Q<br>Search for a Licensee |  |

Licenses

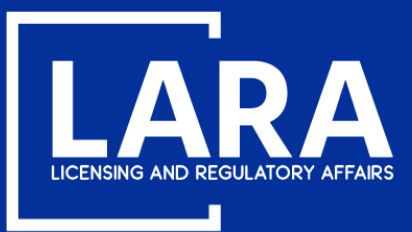

# **Apply for a Real Estate Salesperson License in MiPLUS**

## Select Apply for a License or Submit a Request.

| Home Licenses Enforcement                                                |               |             |        |                 |      |  |  |  |
|--------------------------------------------------------------------------|---------------|-------------|--------|-----------------|------|--|--|--|
| Apply for a License or Submit a Request (Certified License Verification) |               |             |        |                 |      |  |  |  |
| Records                                                                  |               |             |        |                 |      |  |  |  |
| Showing 0-0 of 0                                                         |               |             |        |                 |      |  |  |  |
| Action                                                                   | Record Number | Record Type | Status | Expiration Date | Name |  |  |  |
| No records found.                                                        |               |             |        |                 |      |  |  |  |
| •                                                                        |               |             |        |                 |      |  |  |  |
|                                                                          | -             |             |        |                 |      |  |  |  |

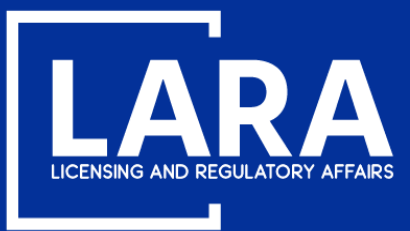

## **Apply for a Real Estate Salesperson License in MiPLUS**

### Read the General Disclaimer, then check the box next to "I have read and accepted the above terms." Select Continue Application.

#### **Online License Application**

Welcome to MiPLUS. Using this system you can submit and update information, pay fees, track the status of your day.

Please "Allow Pop-ups from This Site" before proceeding. You must accept the General Disclaimer below before

| While the Agency attempts to keep its Web information accurate and timely, the Agency neither warrants nor makes representations as to the functionality or condition of this Web site, its suitability for use, freedom from interruptions or from computer virus, or non-infringement of proprietary rights. Web materials have been compiled from a variety of sources and are subject to change without notice from the Agency as a result of updates and corrections. | While the Agency attempts to keep its Web information accurate and timely, the Agency neither warrants nor makes representations as to the functionality or condition of this Web site, its suitability for use, freedom from interruptions or from computer virus, or non-infringement of proprietary rights. Web materials have been compiled from a variety of sources and are subject to change without notice from the Agency as a result of updates and corrections. | General Disclaimer                                                                                                    | - |
|----------------------------------------------------------------------------------------------------|----------------------------------------------------------------------------------------------------|----------------------------------------------------------------------------------------------------|---|
| All trademarks, convice marks and convictiont information contained in or                                                                                                    | I have read and accepted the above terms.                                                                                                    | While the Agency attempts to keep its Web information accurate and timely, the<br>Agency neither warrants nor makes representations as to the functionality or<br>condition of this Web site, its suitability for use, freedom from interruptions or from<br>computer virus, or non-infringement of proprietary rights. Web materials have<br>been compiled from a variety of sources and are subject to change without notice<br>from the Agency as a result of updates and corrections. |   |
| L have read and accepted the above terms                                                                                                    | There read and decepted the doore terms.                                                                                                    | All trademarks convice marks and convicehed information contained in or                                                                                                    |   |

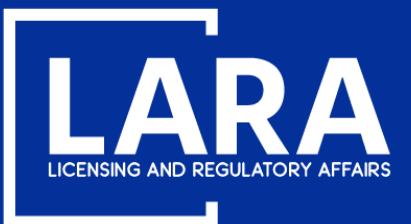

## **Apply for a Real Estate Salesperson License in MiPLUS**

Select Real Estate and then click Real Estate Salesperson from the list of License or Request Types. Select Continue Application.

- Acupuncture Applied Behavior Analysis Architect Athletic Trainer Audiology Barbers Clone From Related Records Real Estate Clone the following from Related Records tab ONLY Controlled Substance Cosmetology Dentistry FOR TESTING ONLY Good Moral Character Preliminary Determination License Link License Verification Marriage and Family Therapy Massage Therapy Medicine Midwifery Nursing Nursing Home Administrator Optometry Osteopathic Medicine & Surgery Pharmacy Physician's Assistant Podiatric Medicine & Surgery Professional Engineers Professional Surveyor Program Review Dsvchology Real Estate C Real Estate Broker Company Application Real Estate Broker Individual Application Real Estate Non Principal Associate Broker Application Real Estate Principal Associate Broker Application Real Estate Salesperson Application
- Sanitarian
- Speech Language Pathologist
- Temporary Military Spouse
- Veterinary Medicine

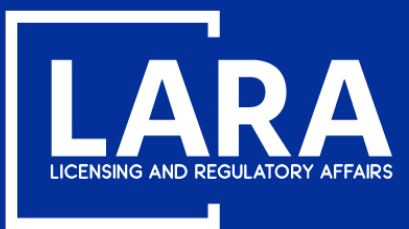

## **Apply for a Real Estate Salesperson License in MiPLUS**

Click Select from Account to add your contact information to your license application record.

#### Step 1: Contact Information > Applicant Information

You must download the <u>SOCIAL SECURITY NUMBER EXPLANATION FORM</u>, complete it, and upload it as a supporting documentation attachment to your application if you have a social security number and did not provide the number during registration, OR if you are exempt under law from obtaining or disclosing your social security number.

Non-Michigan residents must submit a Consent to Service of Process form. This form may be found under License Applications & Forms at www.michigan.gov/realestate. If a Consent to Service of Process is required of you, please complete the form and upload it as an attachment on the Supporting Documentation page of this application.

\* indicates a required field.

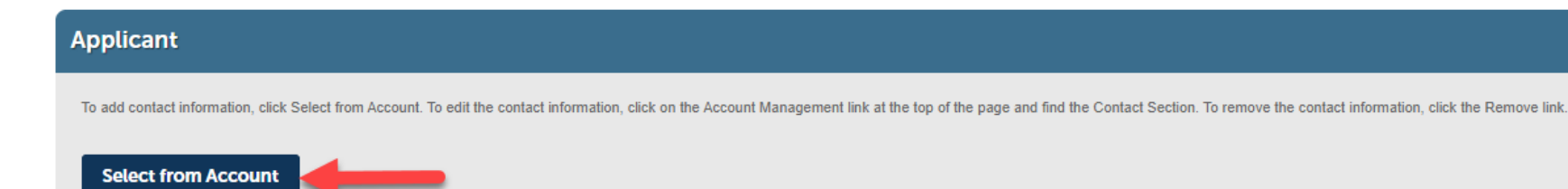

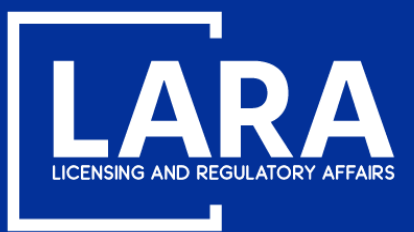

## **Apply for a Real Estate Salesperson License in MiPLUS**

You will see your contact address from your previously created account. Select Continue.

## Select Contact from Account

| John<br>Applic   | Smith<br>ant                                   |                                         |                  |
|------------------|------------------------------------------------|-----------------------------------------|------------------|
| Select<br>Requir | contact addresses for<br>ed contact address ty | this contact to attach<br>pe(s):Mailing | n to the record. |
| Showi            | ng 1-1 of 1                                    |                                         |                  |
|                  | Address Type                                   | Recipient                               | Address          |
|                  | Mailing                                        |                                         | 123 Main Street  |
| 4                |                                                |                                         |                  |
| Co               | ntinue Discard                                 | Changes                                 |                  |

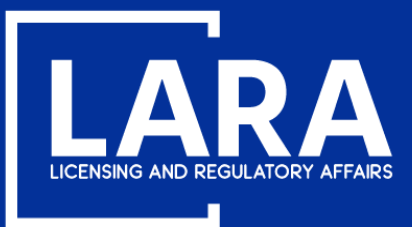

## **Apply for a Real Estate Salesperson License in MiPLUS**

Use the drop-down list to select the **County** applicable to your license address. Select **Continue Application**.

#### Applicant

To add contact information, click Select from Account. To edit the contact information, click on the Account Management link at the top of the page and find the Contact Section. To remove the contact information, click the Remove link.

#### Contact added successfully.

#### John Smith

allekat21@hotmail.com Primary Phone: 5175551212, Extension: Secondary Phone: , Extension: Birth Date: 10/30/1980

#### Edit Remove

#### Contact Addresses

| Add<br>To edit<br>Require<br>Showi | d Contact Add<br>a contact address,<br>d contact address | tress<br>, click the address link.<br>, type(s):Mailing |           |         |            |          |
|------------------------------------|----------------------------------------------------------|---------------------------------------------------------|-----------|---------|------------|----------|
|                                    | Address Type                                             | Address                                                 | Action    | Primary | Start Date | End Date |
|                                    | Mailing                                                  | 123 Main Street                                         | Actions 🔻 | No      | 07/01/2020 |          |
|                                    |                                                          |                                                         |           |         |            |          |

| County                                                                                                    |        |                        |
|----------------------------------------------------------------------------------------------------|--------|------------------------|
| County<br>• If you are an Individual, select the County applicable to your<br>license address; If you are a Business, select the County<br>applicable to the PHYSICAL location of your business: | Ingham |                        |
| Save and resume later                                                                                                    |        | Continue Application » |

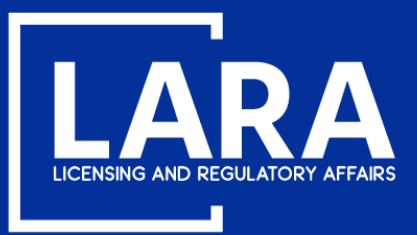

## **Apply for a Real Estate Salesperson License in MiPLUS**

Step 2: Application Information > Application Information \* indicates a required field. **Good Moral Character:** Good Moral Character Read the Good Moral Character statement Good Moral Character and select appropriate \*I have the ability and will serve the public in a fair, honest and O Yes O No open manner. If I have had a judgement of guilt in a criminal proceeding or a civil action against me, I am rehabilitated or the substance of my former offense is not reasonably related to the occupation or profession for which I am seeking a license:

**Armed Forces Fee** Waiver: If requesting a fee waiver as an individual who served in the armed forces, check the box under Armed Forces Fee Waiver.

answer.

Select Continue **Application.** 

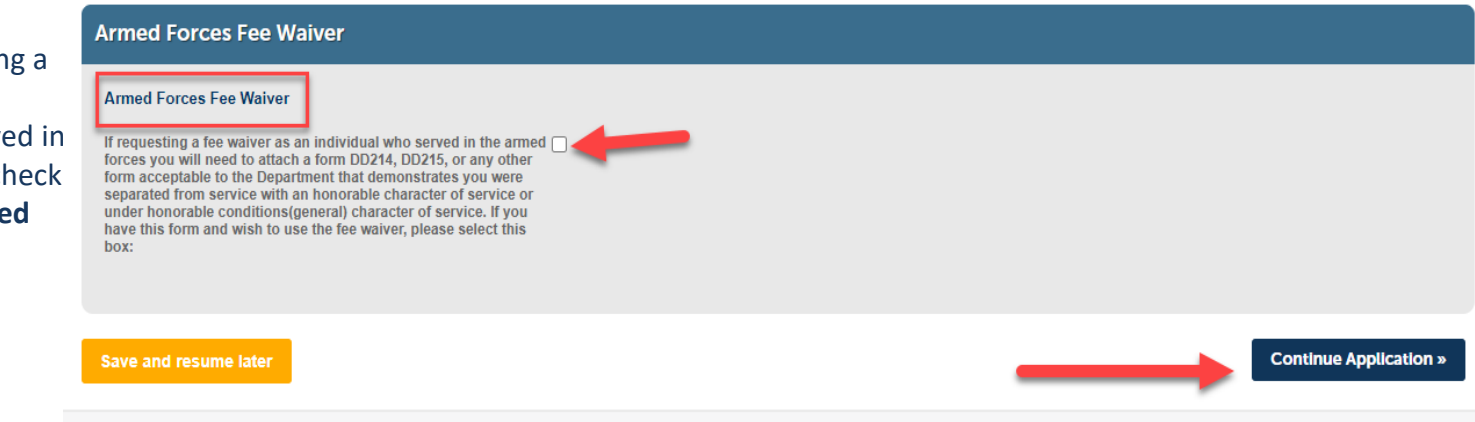

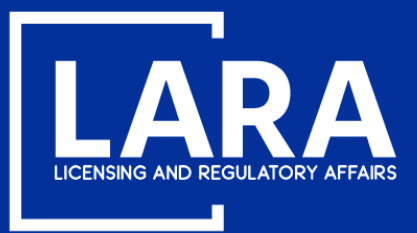

## **Apply for a Real Estate Salesperson License in MiPLUS**

Use the drop-down list to select the name of the **Prelicensure School** attended and enter the **Date of Completion**. Select **Continue Application**.

# \*indicates a required field. Education Information Prelicensure Information School Name: Date of Completion: Bave and resume later Continue Application >

Step 3: Education Information > Education Information

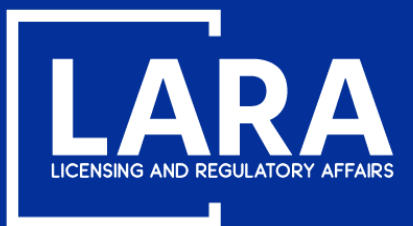

## **Apply for a Real Estate Salesperson License in MiPLUS**

Select Add to upload documentation to support your application such as:

Prelicensure course completion certification (required for ALL APPLICANTS)

Consent to Service of Process (required for non-Michigan residents)

Social Security Affidavit (required for applicants that do not have a U.S. Social Security Number)

DD214 or DD215 (required for applicants requesting the Armed Forces Fee Waiver)

Step 4: Supporting Documentation > Supporting Documentation

\* indicates a required field.

# Attachment Decomposition to support your application may be uploaded here. The assist with reference in the following types of documents be information, you may be required to submit additional documents prior to approval. The test of the reference information information information information information information information. The test of the reference information information information information information information. The test of the reference information information information information information. The test of the reference information information information information. The test of the reference information information information information. The test of the reference information information information. The test of the reference information information information. The test of the reference information information information. The test of the reference information. The test of the reference information information. The test of the reference information. The test of the reference information. The test of test of the reference information. The t

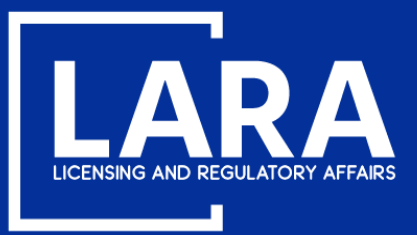

# **Apply for a Real Estate Salesperson License in MiPLUS**

## Select Add in the File Upload box.

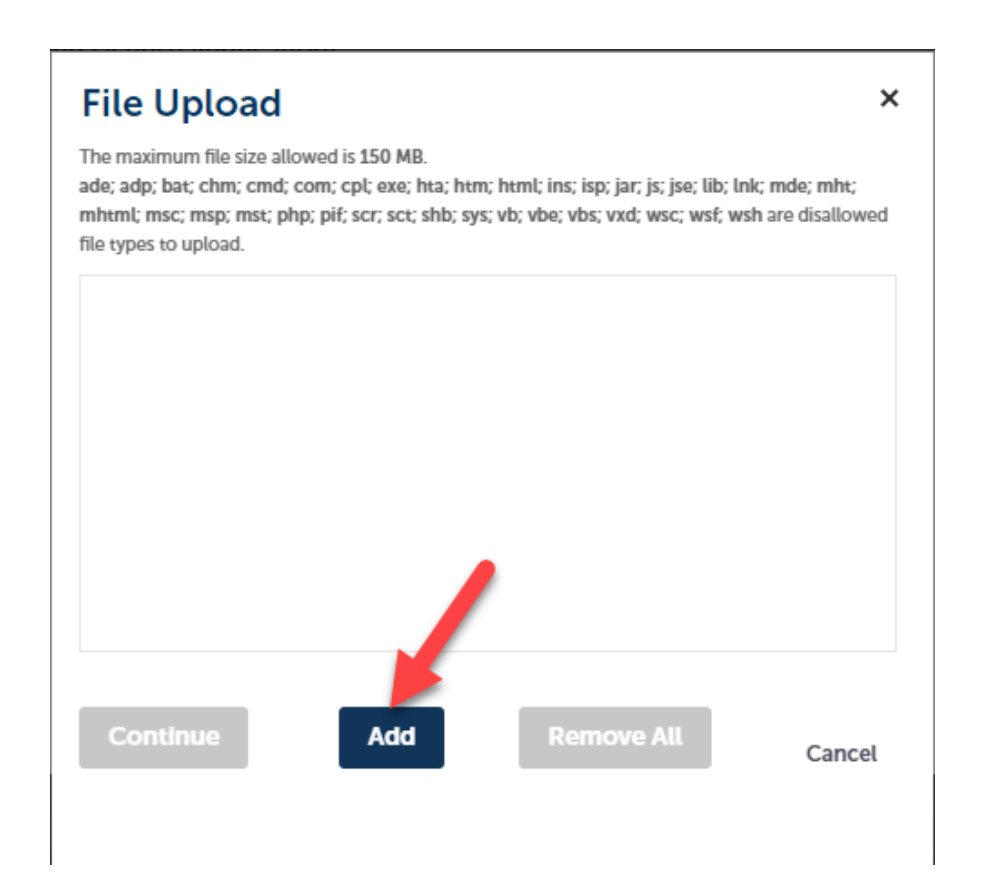

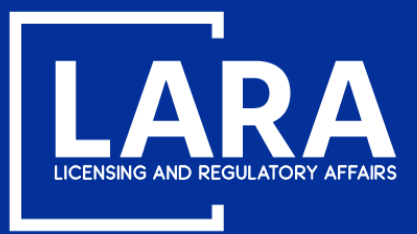

## **Apply for a Real Estate Salesperson License in MiPLUS**

Navigate to your document(s) where saved on your personal device. **PLEASE NOTE:** Example below may be different from your computer or electronic device.

| ← → × ↑ 🕹 > This PC > Downloads |       |                           | ~ Ū | Search Downloads  | Q               |
|---------------------------------|-------|---------------------------|-----|-------------------|-----------------|
| Organize 👻 New folder           |       |                           |     |                   | • 🔳 🕜           |
| 💻 This PC                       | ^     | Name                      |     | Date modified     | Туре            |
| 🧊 3D Objects                    |       | Certificate of Completion |     | 6/25/2020 3:16 PM | Adobe Acrobat [ |
| 📃 Desktop                       |       |                           |     |                   |                 |
| Documents                       |       |                           |     |                   |                 |
| 🕂 Downloads                     |       |                           |     |                   |                 |
| 👌 Music                         |       |                           |     |                   |                 |
| E Pictures                      |       |                           |     |                   |                 |
| 🗃 Videos                        |       |                           |     |                   |                 |
| 🚔 OSDisk (C:)                   |       |                           |     |                   |                 |
|                                 |       |                           |     |                   |                 |
|                                 |       |                           |     |                   |                 |
|                                 |       |                           |     |                   |                 |
|                                 |       |                           |     |                   |                 |
|                                 |       | <                         |     |                   | >               |
|                                 |       |                           |     | AUEL              |                 |
| File name: Certificate of Compl | etion |                           | ~   | All Files         | ~               |
|                                 |       |                           |     | Open              | Cancel          |
|                                 |       |                           |     |                   |                 |

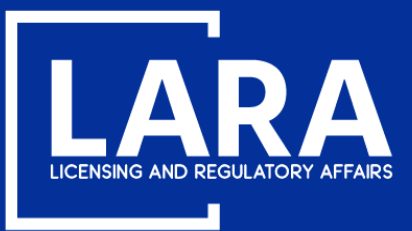

×

## **Apply for a Real Estate Salesperson License in MiPLUS**

After adding the supporting document(s), click **Continue** to complete the file upload.

## File Upload

The maximum file size allowed is 150 MB.

ade; adp; bat; chm; cmd; com; cpl; exe; hta; htm; html; ins; isp; jar; js; jse; lib; lnk; mde; mht; mhtml; msc; msp; mst; php; pif; scr; sct; shb; sys; vb; vbe; vbs; vxd; wsc; wsf; wsh are disallowed file types to upload.

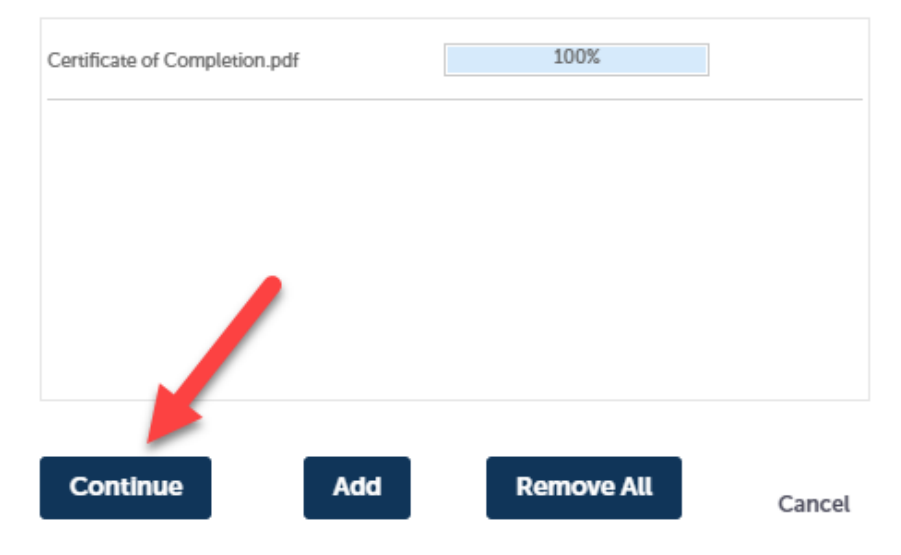

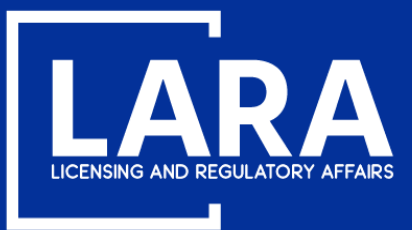

## **Apply for a Real Estate Salesperson License in MiPLUS**

## Click the drop-down list to select the **Type** of document attached, enter a **Description** as applicable and click **Save**.

Step 4: Supporting Documentation > Supporting Documentation

\* indicates a required field.

| Attachment                                                                                                    |                                                                                                    |                                                                                                 |                                                                                 |                                                                                                    |             |
|----------------------------------------------------------------------------------------------------|----------------------------------------------------------------------------------------------------|-------------------------------------------------------------------------------------------------|---------------------------------------------------------------------------------|----------------------------------------------------------------------------------------------------|-------------|
| Documentation to<br>The maximum file size allowe<br>ade; adp; bat; chm; cmd; con<br>This application type requires<br>Prelicensure Certificate | o support your app<br>d is 150 MB.<br>1; cpl; exe; hta; htm; html; ins;<br>you to submit the following ty | lication may be uple<br>sp; jar; js; jse; lib; lnk; mde; mht<br>pes of documents. Subject to th | Oaded here.<br>; mhtml; msc; msp; mst; php; p<br>e collected information, you m | vif; scr; sct; shb; sys; vb; vbe; vbs; vxd; wsc; wsf; wsh are disallowed file types to upload.<br>ay be required to submit additional documents prior to approval. |             |
| Name                                                                                                    | Туре                                                                                                    | Size                                                                                            | Latest Update                                                                   | Action                                                                                                    |             |
| No records found.                                                                                                    |                                                                                                    |                                                                                                 |                                                                                 |                                                                                                    |             |
|                                                                                                    |                                                                                                    |                                                                                                 |                                                                                 |                                                                                                    |             |
|                                                                                                    |                                                                                                    |                                                                                                 |                                                                                 |                                                                                                    |             |
| *Type:                                                                                                    |                                                                                                    |                                                                                                 |                                                                                 |                                                                                                    | Remove      |
| Prelicensure Certificate                                                                                                    | -                                                                                                    | -                                                                                               |                                                                                 |                                                                                                    |             |
| File:<br>Certificate of Completion.pdf<br>100%                                                                                                 |                                                                                                    | _                                                                                               |                                                                                 |                                                                                                    |             |
| Description:<br>Certificate of Completion for                                                                                                  | <u>Prelicensure</u> course.                                                                               |                                                                                                 | •                                                                               |                                                                                                    |             |
| spell check                                                                                                    |                                                                                                    |                                                                                                 |                                                                                 |                                                                                                    |             |
| Save Add                                                                                                    | Remove All                                                                                                |                                                                                                 |                                                                                 |                                                                                                    |             |
| Save and resume later                                                                                                    |                                                                                                    |                                                                                                 |                                                                                 | Continue Ap                                                                                                    | plication » |

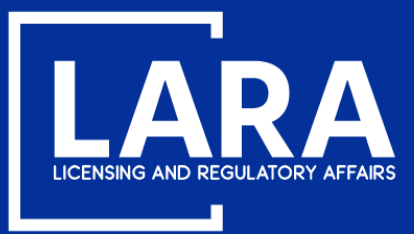

## **Apply for a Real Estate Salesperson License in MiPLUS**

After you have successfully added your supporting documentation. Select **Continue Application**.

| Attachment                                                                                                    |                                                                                                    |                                                                                                |                                                                                  |                                                                                                    |                        |  |  |  |
|----------------------------------------------------------------------------------------------------|----------------------------------------------------------------------------------------------------|------------------------------------------------------------------------------------------------|----------------------------------------------------------------------------------|----------------------------------------------------------------------------------------------------|------------------------|--|--|--|
| Documentation t<br>The maximum file size allowe<br>ade; adp; bat; chm; cmd; con<br>This application type requires<br>Prelicensure Certificate | O SUPPORT YOUR APP<br>ed is 150 MB.<br>n; cpt; exe; hta; htm; html; ins; i<br>; you to submit the following ty | lication may be upl<br>sp; jar; js; jse; lib; lnk: mde; mhr<br>pes of documents. Subject to th | oaded here.<br>; mhtml; msc; msp; mst; php; p<br>te collected information, you m | pif; scr; sct; shb; sys; vb; vbe; vbs; vxd; wsc; wsf; wsh are disallowed file t<br>nay be required to submit additional documents prior to approval. | ypes to upload.        |  |  |  |
| Name                                                                                                    | Туре                                                                                                    | Size                                                                                           | Latest Update                                                                    | Action                                                                                                    |                        |  |  |  |
| Certificate of<br>Completion.pdf                                                                                                    | Prelicensure Certificate                                                                                       | 1.44 MB                                                                                        | 08/14/2020                                                                       | Actions 🗸                                                                                                    |                        |  |  |  |
| Add                                                                                                    |                                                                                                    |                                                                                                |                                                                                  |                                                                                                    |                        |  |  |  |
| Save and resume later                                                                                                    |                                                                                                    |                                                                                                |                                                                                  | $\rightarrow$                                                                                                    | Continue Application » |  |  |  |

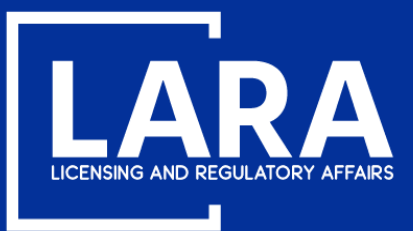

## **Apply for a Real Estate Salesperson License in MiPLUS**

Review your application information. Read the certification statement, then check the box next to **"By checking this box, I agree to the above certification."** Select **Continue Application**.

| Education Inform                                                                                                    | ation                                                                                |                                                                           |                                                                     |                                                                                                    |                                      |
|----------------------------------------------------------------------------------------------------|--------------------------------------------------------------------------------------|---------------------------------------------------------------------------|---------------------------------------------------------------------|----------------------------------------------------------------------------------------------------|--------------------------------------|
| Prelicensure Information                                                                                                    |                                                                                      |                                                                           |                                                                     |                                                                                                    | Edit                                 |
| School Name:                                                                                                    |                                                                                      | 1 Attempt (@ Y                                                            | our Pace Online, LLC)                                               |                                                                                                    |                                      |
| Date of Completion:                                                                                                    |                                                                                      | 08/14/2020                                                                |                                                                     |                                                                                                    |                                      |
| Attachment                                                                                                    |                                                                                      |                                                                           |                                                                     |                                                                                                    | Edit                                 |
| The maximum file size allowed i<br>ade; adp; bat; chm; cmd; com; c<br>This application type requires yo<br>Prelicensure Certificate | s 150 MB.<br>:pl; exe; hta; htm; html; ins; isp;<br>ou to submit the following type: | : jar; js; jse; lib; lnk; mde; mht; m<br>s of documents. Subject to the c | html; msc; msp; mst; php; pif; s<br>ollected information, you may b | :r; sct; shb; sys; vb; vbe; vbs; vxd; wsc; wsf; wsh are disallowed file types to<br>e required to submit additional documents prior to approval. | upload.                              |
| Name                                                                                                    | Туре                                                                                 | Size                                                                      | Latest Update                                                       | Action                                                                                                    |                                      |
| Certificate of Completion.pdf                                                                                                    | Prelicensure Certificate                                                             | 1.44 MB                                                                   | 08/14/2020                                                          | Actions 🗸                                                                                                    |                                      |
|                                                                                                    |                                                                                      |                                                                           |                                                                     |                                                                                                    |                                      |
| I certify that the st<br>may be cause for o<br>obtain my social so                                                                  | atements in this do<br>denial of my applica<br>ecurity number pur                    | ocument are true an<br>ation, disciplinary ac<br>suant to MCL 338.3       | d complete. I under<br>tion, or may be pur<br>434a.                 | stand that any omitted statement, misrepresen<br>ishable by law. I agree the Department is requ                                                  | ntation, or fraud<br>iired by law to |
| By checking this be                                                                                                    | ox, I agree to the abo                                                               | ove certification.                                                        |                                                                     | Γ                                                                                                    | Date: 08/14/2020                     |
| Save and resume later                                                                                                    |                                                                                      |                                                                           |                                                                     |                                                                                                    | Continue Application »               |

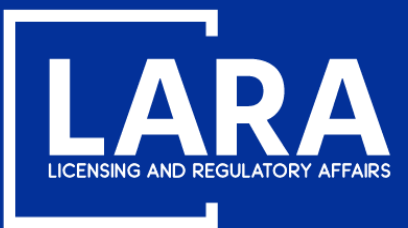

## **Apply for a Real Estate Salesperson License in MiPLUS**

#### Review the fee payment information. Additional **Requirements** for licensure will also be listed on this page. Select **Continue Application**.

#### Step 6: Pay Fees

Listed below are the license fees based upon the information you've entered.

The application processing fee is a one-time fee for each license type you have applied for. A license fee will be assessed for each year your license will be issued until your next renewal. A renewal fee is assessed for the complete renewal length. For eligible professionals the quantity listed for the controlled substance and/or drug control license fee may differ from your primary license, however both the primary and controlled substance and/or drug control licenses will be renewed for the same length of time.

#### License-Related Fees

| Fees                                         | Qty. | Amount  |
|----------------------------------------------|------|---------|
| Real Estate Salesperson Application Fee      | 1    | \$10.00 |
| Real Estate Salesperson Per Year License Fee | 3    | \$78.00 |

#### **TOTAL FEES: \$88.00**

Note: Click Continue Application to proceed to our payment processor.

Listed below are requirements that will be applied once you submit this record. These requirements must be resolved or met before approval.

#### Requirements

Showing 1-2 of 2

#### Licensing - 2 Pending

#### Real Estate

#### Employing Broker Verification - Salesperson - Pending

List the 10-digit license number of your employing broker (beginning with 6504 or 6505). If you do not have an employing broker, you may take the exam, but will not be eligible to receive a lice... more

#### Real Estate Sales Exam - Pending

The Real Estate Salesperson exam must be completed before the application can be approved. If you have not completed the exam, please contact PSI at http://www.psiexams.com or by calling (800) 733-926... more

Continue Application »

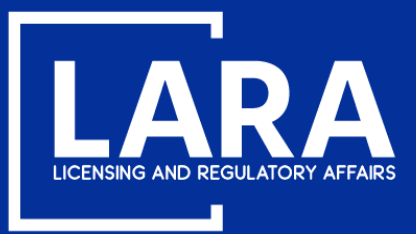

## **Apply for a Real Estate Salesperson License in MiPLUS**

Application fees may be paid using a **credit/debit card** with the **VISA**, **MasterCard or DISCOVER** symbol. Click **Next** to proceed to payment.

## **MI Professional Licensing**

Welcome to the CEPAS Credit Card Processing Payment Module for MI Professional Licensing.

This process is being used as a secure means of processing online payments 24 hours a day, seven days a week.

Payment may be made using a valid Credit or Debit card (Visa, MasterCard, or Discover).

In order to make a payment, please select 'Next' below.

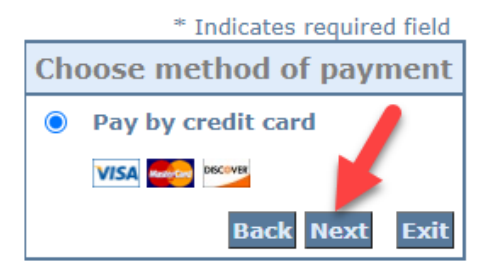

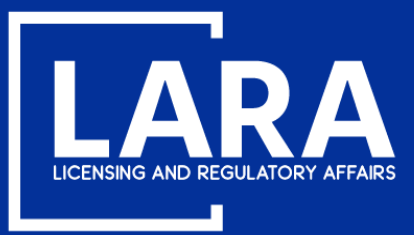

## **Apply for a Real Estate Salesperson License in MiPLUS**

Enter the Billing Address information and Payment Method information as required. Click Next.

|                                              | * Indicates required field |  |
|----------------------------------------------|----------------------------|--|
| Billing Address                              |                            |  |
| Use Business Name                            |                            |  |
| *First Name:                                 |                            |  |
| M.I.:                                        |                            |  |
| *Last Name:                                  |                            |  |
| *Street Line 1:                              |                            |  |
| Street Line 2:                               |                            |  |
| *City:                                       |                            |  |
| *State:                                      | Select State 🗸             |  |
| *Zip:                                        |                            |  |
| *Country:                                    | UNITED STATES              |  |
| *Phone:                                      |                            |  |
| *E-Mail:                                     |                            |  |
|                                              |                            |  |
| Payment Details                              |                            |  |
| *Payment Amount: 88.00 USD                   |                            |  |
| Payment Method                               |                            |  |
| *Name e                                      | n Cont                     |  |
| *Name u                                      |                            |  |
| *Card Number:                                |                            |  |
| * Month<br>*Expiration Date:                 |                            |  |
| * Year V                                     |                            |  |
| *Card Verification Value(CVV2): What's This? |                            |  |
|                                              |                            |  |
|                                              | Back Next Exit             |  |

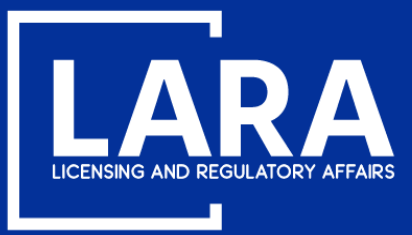

## **Apply for a Real Estate Salesperson License in MiPLUS**

Review the the payment information entered and then click **Pay Now**.

| Address                                                                                                    |                   |
|----------------------------------------------------------------------------------------------------|-------------------|
| Billing Address:<br>John Smith<br>123 Main St<br>Lansing, MI 85284<br>(517) 555-1212<br>johnsmith48917@gmail.com |                   |
| Payment Method                                                                                                   |                   |
| Credit Card VISA<br>John Smith<br>x1111 02/21                                                                    |                   |
| Payment Amount                                                                                                   |                   |
| Amount: 88.00 USD                                                                                                |                   |
| Total: 88.00 USD                                                                                                 | Back Pay Now Exit |

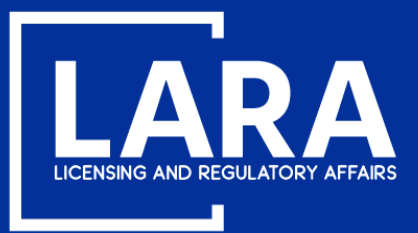

## **Apply for a Real Estate Salesperson License in MiPLUS**

You will now see confirmation that your application was submitted successfully. You will receive an email containing your authorization to test after you application has been processed.

### Step 7: Record Submitted

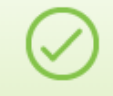

Your record has been successfully submitted.

Thank you for using MiPLUS. Your record number for this transaction is: 6501600029APP20.

This record was locked by REQUIREMENT on 08/14/2020. Condition: SSN Affidavit Severity: Required Total Conditions: 4 (Required: 4)

View additional details

You will need this number to check the status of your application.

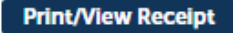

To review information submitted on this record, click View Record Details below.

View Record Details »